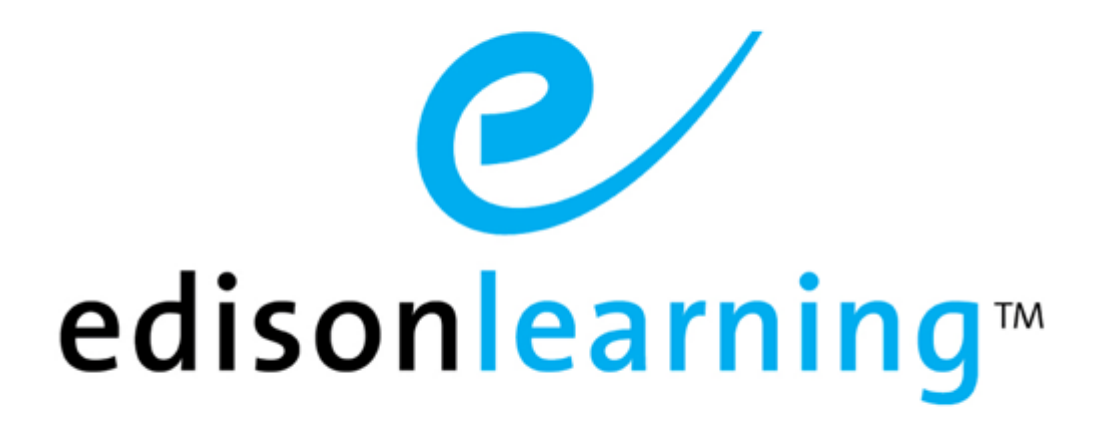

# eSchoolware®

User Guide for Admission Staff

## **Document Revision History**

| Version | Date       | Changed by       | Revision description                                                                                                    |
|---------|------------|------------------|----------------------------------------------------------------------------------------------------|
| 0.1     | 05/06/2009 | Blaine W. Perdue | Initial draft                                                                                                    |
| 1.0     | 06/29/2009 | Blaine W. Perdue | Completed document                                                                                                    |
| 1.1     | 11/23/2010 | Blaine W. Perdue | Added Messages section; reorganized several sections to match standard template                                                                                               |
| 1.2     | 11/29/2010 | Blaine W. Perdue | Rebranded from ELO to EL                                                                                                    |
| 1.3     | 04/20/2011 | Blaine W. Perdue | Added Create a Message toolbar icon table                                                                                                    |
| 1.4     | 03/07/2012 | Blaine w. Perdue | Updated Announcements; updated message<br>tags; added message signature section and<br>column sorting; updated Assigned Applications<br>and Create a New Application sections |
| 1.5     | 06/07/2012 | Blaine W. Perdue | Updated Messages section                                                                                                    |
| 1.6     | 3/17/2017  | Ryan F. Brogneri | Removed Messages section. Please refer to messages user guide if needed.                                                                                                    |

# Contents

| 1. | This Do | cument                   | 1  |
|----|---------|--------------------------|----|
|    | 1.1.    | Purpose                  | 1  |
|    | 1.2.    | Conventions              | 1  |
| 2. | Product | Overview                 | 3  |
| 3. | Logging | Into Your Home Page      | 5  |
| 4. | Icon Ba | r                        | 6  |
|    | 4.1.    | Announcements            | 6  |
|    | 4.2.    | Control Panel            | 7  |
|    |         | 4.2.1. Custom Reports    | 8  |
| 5. | Schools | ,                        | 10 |
|    | 5.1.    | Assigned Applications    | 10 |
|    | 5.2.    | Incomplete Applications  | 11 |
|    | 5.3.    | Create a New Application | 12 |
|    | 5.4.    | Approve an Application   | 12 |
| 6. | Manage  | Applications             | 14 |

# 1.1. Purpose

The purpose of this user guide is to instruct users in EdisonLearning eSchoolware. This user guide is designed as both a reference tool and in-depth companion to training. This user guide is designed to address how to complete tasks using EdisonLearning products.

# 1.2. Conventions

The following typographical conventions are used in this document.

- Keys on the keyboard are pressed and denoted by uppercase font, such as ENTER, TAB, F9, T, and HOME.
- Keys pressed at the same time are in sequence and joined by a plus sign, such as ALT+TAB, SHIFT+F3, and CTRL+SHIFT+A.
- Objects on the screen are clicked and denoted by bold font, such as OK, Next, and Cancel.
- Menu and sub-menu items are selected and denoted by the sequence of selections, such as, "From the menu bar, select Insert > Picture > From File, navigate to desired graphic, and click Insert or press ENTER."
- Screen, Window, Form, and Object names are denoted with title case.

In addition to clicking with your mouse, commands on menus and screens may also have keyboard shortcuts that enable you to select them from your keyboard. In Windows 2000 and Windows XP, it may be necessary to press the ALT key first to see the available keyboard shortcuts.

# 2. Product Overview

EdisonLearning eSchoolware is the interface by which you can quickly and easily access all of your online tools in one location, including daily lessons, assignments and tests, grades and academic progress reports, upcoming deadlines, recent attendance, achievement intervention alerts and status, school and course announcements, and more. Students, parents, and instructors can also communicate with each other through the internal messaging system, and students and instructors can contribute to blogs and forums.

# 3. Logging Into Your Home Page

To log in to the eSchoolware software, use a web browser to navigate to the server. Your support person can tell you the correct Internet address if you do not know it.

| S        | Sign In |
|----------|---------|
| Username |         |
| Password |         |
|          | Sign In |
|          |         |

Once there, enter your user name and password, then click **Sign In**. Your admissions home page appears:

| edisonlearnin | <b>g</b> ™        | Admission Staff | Announcements   | Control Panel | <u>Sian Out</u>            |
|---------------|-------------------|-----------------|-----------------|---------------|----------------------------|
|               | S                 | Schools         | 0               |               | Manage Applications        |
| Demo School   | Applications<br>3 | Applications 1  | I               | 1             | Schools: Select a School V |
|               | Assigned          | Incomplete      | Admission 🔵 Bot | th 🖷 Health   | Value:                     |
|               |                   |                 |                 |               |                            |

The screen contains several elements, as explained below.

The following icons appear at the top of all pages within eSchoolware. Click an icon navigate to that area:

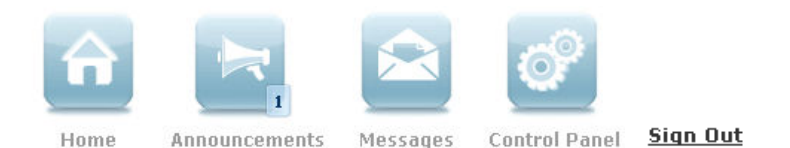

#### Home

Click **Home** on any screen to return to your home screen.

#### Announcements

Click to open the Announcements screen.

#### Messages

Click to open the Messages screen.

#### **Control Panel**

Click the Control Panel icon to view a list of additional features available to you as admission staff.

#### Sign Out

Click to end your session.

## 4.1. Announcements

Click the Announcements icon to view the Announcements screen:

|      |                                      |                                                              | Anno                                       | uncem      | ients          |      |             |                                                               |
|------|--------------------------------------|--------------------------------------------------------------|--------------------------------------------|------------|----------------|------|-------------|---------------------------------------------------------------|
| т    | ODAY                                 | <b>7</b> days ago                                            | <b>30</b> days ago                         | ALL        | UNREAD         | v    | iew By: All | <b>×</b>                                                      |
|      |                                      |                                                              | 1 -                                        | • 10 of 11 | - 1            |      |             |                                                               |
| 1ens | You're i<br>Course:<br>You and       | nvited to attend t<br>I your parents are<br>Notice Conter in | he Ballet March 5 (<br>invited to the pro- | Sticky) 🚦  | Aladdin, March | More | X           | Posted By:<br><b>Johnson, Darrell</b><br>Feb-23-10 - Mar-04-1 |
| Leks | <b>Ø Shar</b><br>Course:<br>Attentic | <b>re us your opinior</b><br>on Students and F               | o <b>f Justice (Sticky)</b><br>Parents,    | 2          |                | More |             | Posted By:<br><b>Johnson, Darrell</b><br>Feb-23-10 - Mar-15-1 |
| 1616 | <b>Ø Scho</b><br>Course:             | olarships Informa                                            | tion (Sticky) 🚦                            |            |                |      | 2           | Posted By:<br>Johnson, Darrell                                |

This screen allows you to read announcements posted in courses and system-wide.

A green exclamation point beside an announcement title indicates that you have not yet read it.

The bar across the top of the screen allows you to filter your messages by age and type.

Today

Displays announcements from today

### 7 Days Ago

Displays announcements from the last seven days

#### 30 Days Ago

Displays announcements from the last 30 days

All

Displays all announcements

#### Unread

Displays only unread announcements

#### View By

Click the dropdown arrow to filter messages by system or course.

Each announcement is listed with the date when it was posted, its course, the person who posted it, and a preview of the message.

Click the More button to read the entire announcement. The message appears:

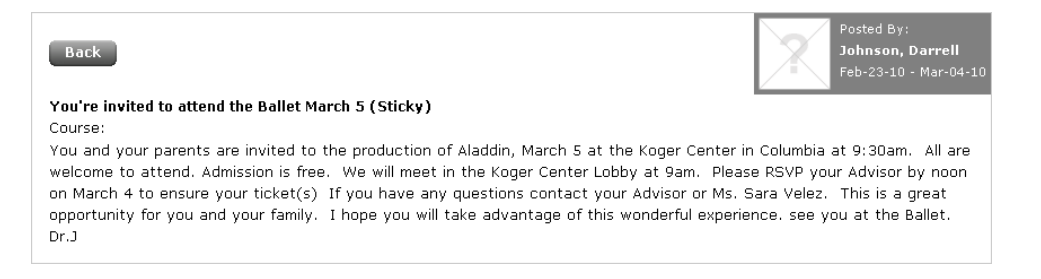

Click **Back** to return to the Announcements screen.

# 4.2. Control Panel

|                   |             | Contro                             | l Panel         |                                            |
|-------------------|-------------|------------------------------------|-----------------|--------------------------------------------|
| Applications - St | tudent      | Create/manage student applications | <u>Messages</u> | Send messages to other users in the system |
| Custom Repo       | <u>irts</u> | Find and run custom reports        |                 |                                            |
|                   |             |                                    |                 |                                            |
|                   |             |                                    |                 |                                            |
|                   |             |                                    |                 |                                            |

The Control Panel contains links to the various administrative and maintenance features available to your role.

#### **Applications – Student**

Click to work with student applications.

More... See the Manage Applications section below for detailed information.

#### **Custom Reports**

Click to generate any custom reports to which you have access.

#### Messages

Click to access the internal Messages system.

More... See the Messages section above for detailed information.

## 4.2.1. Custom Reports

Click the link to create and view custom reports. The following screen appears:

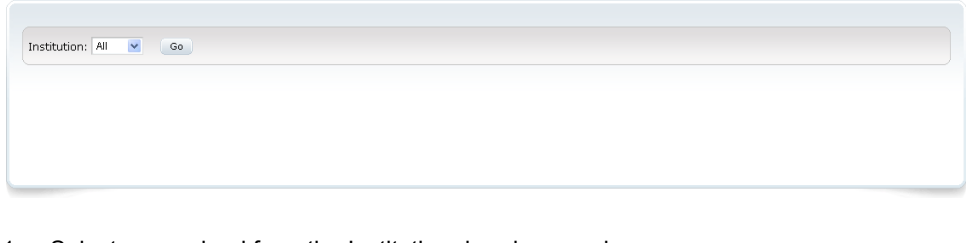

1. Select your school from the Institution dropdown and click **Go**. Your reports appear:

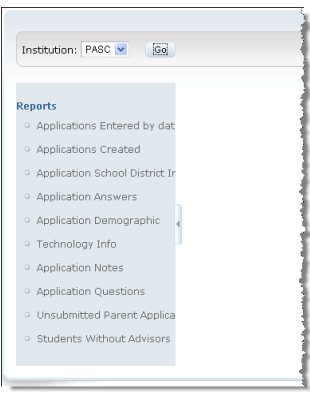

NOTE: You may not have any custom reports assigned to you. If this is the case, the report list will be empty.

2. Click a report in the list. The report's generation screen appears:

| Reports                                            |                 |         |         |
|----------------------------------------------------|-----------------|---------|---------|
| <ul> <li>Applications Entered by dat</li> </ul>    | Delivery Method | O Email |         |
| Applications Created                               |                 |         |         |
| <ul> <li>Application School District Ir</li> </ul> | Event -         | Tout    | PDF DDF |
| Application Answers                                | Excel           |         | PDF     |
| • Application Demographic                          |                 |         |         |
| <ul> <li>Technology Info</li> </ul>                |                 |         |         |
| <ul> <li>Application Notes</li> </ul>              |                 |         |         |
| <ul> <li>Application Questions</li> </ul>          |                 |         |         |
| <ul> <li>Unsubmitted Parent Applica</li> </ul>     |                 |         |         |
| Students Without Advisor:                          |                 |         |         |

NOTE: Each report has a different generation screen depending on the parameters it needs to generate.

3. Select **Download** and click the **Excel**, **Text**, or **PDF** button to generate your report.

|                 | Applications | Applications |
|-----------------|--------------|--------------|
| Demo School ESW | 1            | 298          |
|                 | Assigned     | Incomplete   |
|                 |              |              |

Each school for which you have student applications is listed by itself. The listing includes the number of assigned and incomplete applications for the school, as well as a pie chart displaying what is missing on incomplete applications.

#### **Applications Assigned**

Number of applications assigned to you

#### **Applications Incomplete**

Number of assigned applications that are missing information

Click either blue icon to view applications in that category.

# 5.1. Assigned Applications

Click the blue **Applications Assigned** box to view and work with applications assigned to you. The following screen appears:

|               |              |               |                            | Man                    | age Appl       | ication       |            |           |                  |                      |
|---------------|--------------|---------------|----------------------------|------------------------|----------------|---------------|------------|-----------|------------------|----------------------|
| School:       | 101000-      | 💌 Se          | arch By: Last N            | ame 💌 t                |                | Go            |            |           |                  |                      |
|               |              |               |                            |                        |                |               |            |           |                  | Create               |
|               |              |               |                            |                        | 1 - 10 of 31   | L7 🕨          |            |           |                  |                      |
| App ID        | Last<br>Name | First<br>Name | Created By                 | Created Time           | Assigned<br>To | Student<br>ID | Duplicates | Admission | Health<br>Status | Mark As<br>Duplicate |
| ▶ <u>3300</u> | -Youman      | 10480         | Harrison, Jacob            | 08/25/2009<br>02:51 PM |                | 101193        | 0          | Approved  | Complete         | <b>f</b>             |
| ▶ <u>1025</u> | Theorem      | attes         | rise canalit.<br>Talantina | 03/23/2009<br>12:34 PM |                |               | 0          | Pending   | Incomplete       | <u>6</u> 0           |
| 1028          | Land Land    | (Internet)    | Tourseller.                | 03/23/2009             |                |               | Q          | Opt-Out   | Incomplete       |                      |

#### Search bar

Use the dropdown fields to select a school and application ID or student name to find an application

#### Create

Click to create a new application

#### App ID

Unique identification number of the application

#### Last Name

Student last name

#### **First Name**

Student first name

#### **Created By**

Person who created the application

### **Created Time**

Date and time application was createdTo

#### **Assigned To**

Admission staff member assigned to the application

### Student ID

Unique identification number of student. This number will not appear until application has been approved

#### **Duplicates**

The number of duplicate applications for this student

#### Admission

Pending - application is missing admission data Complete - no missing admission data Approved – application has been approved by admin Opt Out – student has opted out of school

### **Health Status**

Pending if the application is missing health data, Complete if it is not

### Mark as Duplicate

Click the icon to mark the application as a duplicate for that student

# 5.2. Incomplete Applications

Click the blue **Applications Incomplete** box to view and work with applications that are missing information. The screen appears the same as above.

To create a new student application, click the **Create** button. The following screen appears. Notice the menu on the left. Click each item in the menu to complete its screen of questions. Click the **Save** button at the bottom of every screen to submit the application for approval.

### Note Regarding the Notes Tab

| Back                              |                  |                             | Application Setu | ıp         |             |          |
|-----------------------------------|------------------|-----------------------------|------------------|------------|-------------|----------|
| Application                       |                  |                             |                  |            |             |          |
|                                   |                  |                             |                  |            |             | Create   |
| <ul> <li>Student Info.</li> </ul> | Subject          | Content                     | Note Type        | Created By | Created On  |          |
| <ul> <li>School Info.</li> </ul>  | There are no not | es for this application cur | ently.           |            |             |          |
| <ul> <li>Family Info.</li> </ul>  | ]                |                             |                  |            | Submit Appl | lication |
| Notes                             |                  |                             |                  |            |             |          |
|                                   | ,                |                             |                  |            |             |          |
|                                   |                  |                             |                  |            |             |          |

Click the **Create** button to create a new note for the application. The fields become editable:

| Subject                    | Content                   | Note Type | Created By | Created On |
|----------------------------|---------------------------|-----------|------------|------------|
| There are no notes for thi | is application currently. |           |            |            |
|                            |                           | General 💌 | Add        | Cancel     |

Enter your note and click Add.

Click **Submit Application** when you are done. If you have not completed all the required fields, a note appears to remind you:

|                                                                  | Application ID:       103       Admission Status:       Pending         Application Name:       null Health Status:       Pending         Student Name:       Processed By:         Student ID:       Processed On: |
|------------------------------------------------------------------|----------------------------------------------------------------------------------------------------|
| our application has been submitted. However, later you will need | to complete required questions (*) in section 'Student Info.'                                                                                                    |
| Application Approval                                             |                                                                                                    |

# 5.4. Approve an Application

Afte you have submitted an application, the Approval tab Notice also the Approval tab appears beside the Application tab:

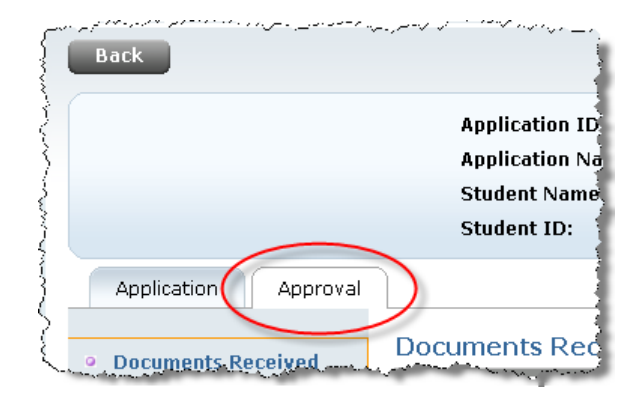

The Approval tab contains a menu on the left with three items:

### **Documents Received**

| Application Approval         |  |                                     |       |  |
|------------------------------|--|-------------------------------------|-------|--|
| Documents Received           |  | Documents Received                  |       |  |
|                              |  | Copy of birth certificate received? | No    |  |
| <ul> <li>Approval</li> </ul> |  | Is Proof of residency received?     | Yes   |  |
|                              |  | Proof of Residency Types received?  | Other |  |

### **Official Dates**

| Application Approval        |                                    |            |  |  |
|-----------------------------|------------------------------------|------------|--|--|
| Occuments Received          | Official Dates                     |            |  |  |
| Official Dates     Approval | Anticipated date of attendance     | 05/29/2009 |  |  |
|                             | Official Enrollment Date           | 05/29/2009 |  |  |
|                             | Withdrawl date from former school: | 05/28/2009 |  |  |

#### Approval

| Application Approval         |                  |   |  |  |  |
|------------------------------|------------------|---|--|--|--|
| 9 Documents Received         | Approval         |   |  |  |  |
| 9 Official Dates             | New Student      | 0 |  |  |  |
| <ul> <li>Approval</li> </ul> | Reenroll Student | 0 |  |  |  |
| - Approval                   | Opt-Out          | 0 |  |  |  |
|                              | Comment          |   |  |  |  |

To edit any of the lines in each screen, click the **Edit Application Tracking** button located in the lower right.

Onc eyou have made your changes, click the **Save** button. If you are ready to approve the application, click **Approve**. If you wish to return to the read-only screen, click **View Application Tracking**:

| يهيه ومربوع المراجع المراجع والمراجع المناصب المراجع المربوع المراجع المراجع المراجع المراجع المراجع المراجع ال |      |                              |                                          |  |  |  |  |
|----------------------------------------------------------------------------------------------------|------|------------------------------|------------------------------------------|--|--|--|--|
|                                                                                                    | Save | Approve                      | View Application Tracking                |  |  |  |  |
|                                                                                                    |      | for the second second second | an an anna an an an an an an an an an an |  |  |  |  |

# 6. Manage Applications

Use the Manage Applications box to search your assigned student applications.

| Manag      | ge Applications   |
|------------|-------------------|
| Schools:   | Select a School V |
| Search By: | Application ID V  |
| Value:     | Go                |

#### Schools

Select your school from the dropdown list

#### Search By

Select Application ID, Student First Name, or Student Last Name.

NOTE: You can enter partial names on which to search.

#### Value

Enter the ID or name for which you wish to search

#### Go

Click to search

Your search results display:

| Back              | Back Manage Application |                |                     |                        |               |                    |                     |                  |                      |
|-------------------|-------------------------|----------------|---------------------|------------------------|---------------|--------------------|---------------------|------------------|----------------------|
| School: Dem       | no School 🛛 🛩           | Search By:     | Last Name 💌         | s                      | Go            |                    |                     |                  |                      |
|                   |                         |                |                     |                        |               |                    |                     |                  | Create               |
|                   |                         |                |                     |                        | 1 - 2 of 2    |                    |                     |                  |                      |
| Application<br>ID | Last<br>Name            | First<br>Name  | Created By          | Created Time           | Student<br>ID | Duplicate<br>Count | Admission<br>Status | Health<br>Status | Mark As<br>Duplicate |
| 100               | <u>Smith</u>            | <u>Melissa</u> | Admin, System       | 05/07/2009 01:26<br>PM |               | 0                  | Pending             | Complete         | <b>4</b> 9           |
| <u>101</u>        | Smith                   | <u>Melinda</u> | admin,<br>admission | 05/12/2009 06:51<br>AM |               | 0                  | Pending             | Pending          | <b>4</b> 9           |
|                   | 1 - 2 of 2              |                |                     |                        |               |                    |                     |                  |                      |

More... For information about the Manage Application screen, see the Assigned Applications section above.